### Best Practices Award Application: Innovation in the Purchasing Process CONTRACT MANAGEMENT COMMAND CENTER

### History

The Hillsborough County Aviation Authority (Authority) owns and operates Tampa International Airport (Airport), an origination-destination airport serving the greater Tampa Bay region, and three general aviation airports. The Authority currently has approximately 650 employees.

In 2011, Authority purchasing staff from three different departments and Materials Management were centralized into a single Procurement Department (Procurement). The department includes twenty-three (23) Team members. When Procurement was centralized, the Authority CEO issued the challenge to increase the use of automation and technology to become more efficient.

Procurement oversees and manages purchasing, competitive solicitations and contract negotiations for the Authority. The Authority currently has \$827MM in authorized contracts with an FY2025 annual contract budget of \$314MM. There are approximately 77 individuals who, directly or indirectly, perform contract management responsibilities on behalf of the Authority.

### **The Challenge**

In 2022, Procurement set out to develop and implement a Supplier Relationship Management (SRM) Program that would focus on building collaborative and strategic relationships with mission critical suppliers. Research indicates SRM is a best practice however, it is not currently practiced in the Public Procurement sector. Procurement secured support from the Authority's executive leadership and gathered a pilot team of individuals responsible for managing contracts (contract managers) in the Information Technology, Maintenance, and Operations departments.

During the kickoff meeting with the pilot team, it became apparent to Procurement that the Authority lacked a standard contract management approach and that contract managers were spending the majority of their time pulling together financial data from various applications such as Hyperion for budgeting, Oracle AP Workbench for invoices, and Oracle Buyers Work Center for purchase orders and contract purchase agreements. The Maintenance Department contract managers then manually entered the various pieces of financial data into an Excel spreadsheet to track contract spend against authorized budgets. Contract managers from the other departments relied heavily on Finance and Procurement to advise when contracts were nearing maximum spend authorizations.

At this point, Procurement knew to achieve the ultimate goal of creating a proactive state of collaboration and strategic planning with suppliers, it must first address the labor-intensive challenge of monitoring contract financial performance.

How to do this was the question Procurement set out to answer. To start, Procurement held a series of meetings with the pilot team to perform process mapping, conducting a strengths, opportunities, aspirations, and results (SOAR) analysis and issuing surveys to determine the current state of contract management versus the desired future state. These activities helped ensure buy-in on process changes because the changes focused on what the contract managers said they needed to improve their abilities to work more effectively instead of it being one more new thing they were told to do.

When the pilot team disbanded, they had determined the need for a single point of access that would allow them to data mine requisitions, purchase orders, invoices, access executed contracts and related documents, and document supplier performance to include a method to provide trend analysis.

### The Solution

The Authority utilizes Oracle EBS 12.2.1 as its ERP system and it contains all the financial related data the contract managers need to monitor and analyze the financial performance of every contract. The problem is the data is not located collectively in a single module and contract managers do not have access to every module. Procurement had to figure out how to extract the data and bring it all to one location accessible by all contract managers. Procurement conducted market research and scheduled product demos with several companies. The pilot team and members of the Authority's Information Technology (IT) development team were invited to the demonstrations. None of the solutions demonstrated would enable the contract managers to do what they needed so it was agreed that Procurement would partner with the IT development team to build a customized solution. It was also agreed that the solution would be multi-phased with the first phase focusing on financial performance. Supplier performance with trend analysis would be a future enhancement.

Development of phase one of the solution started in July 2023, focusing on identifying requirements, data source locations, functionalities, and how the outputs would display to contract managers. Below is representative of the documentation created that would be used by the IT development team to build the customized solution that is now known as the Contract Management Command Center (CMCC).

| Description           | Bequirement                                                                                           | Fields                                    | Data source Location                              | Displayed Data                                                                                                    |
|-----------------------|----------------------------------------------------------------------------------------------------|-------------------------------------------|---------------------------------------------------|----------------------------------------------------------------------------------------------------|
| Search/Filter         | I want to be able to search by entering text                                                          |                                           |                                                   | I want the data in sections 2, 3, 4, 5, 6, and 7 to refresh when searching by text                                         |
|                       | I want to filter the screen data by clicking on a name in Sections 3, 4, and 6 or by clicking on a    |                                           |                                                   | I want to see the contract manager names in Word Cloud format with the contract managers with the most active,             |
|                       | specific % color block or code category name in section 5. Data in the remaining sections             |                                           |                                                   | assigned contracts appearing in a larger font. Match the PCard Command Center section for Top                              |
|                       | should refresh based on the applied filter.                                                           | Contract Manager Names                    |                                                   | Spenders. This will give leaders a snapshot view of workloads amongst staff.                                               |
|                       |                                                                                                    |                                           | EBS: HCAA_Purchasing_Buyer > Buyer Work Center    | I want to see the supplier names in Word Cloud format with the suppliers with the most active, assigned contracts          |
|                       |                                                                                                    | Supplier Names                            | > Orders > FY PO > Header > Supplier              | appearing in a larger font. Match the PCard Command Center section for Quantity.                                           |
|                       |                                                                                                    |                                           |                                                   |                                                                                                    |
|                       |                                                                                                    |                                           |                                                   |                                                                                                    |
|                       |                                                                                                    |                                           |                                                   | I want to see the department names in Word Lloud format with the departments with the highest cumulative total             |
|                       |                                                                                                    |                                           | EBS: HCAA_Purchasing_Buyer > Buyer Work Center    | annual budget in active, assigned contracts appearing in a larger font. Calculate from the annual budget for the           |
|                       |                                                                                                    | Department Names                          | > Orders > FY PO > Header > Details > Department  | current fiscal year. Match the PCard Command Center section for Amount (Net) Sum.                                          |
| Summary               | I want to see a financial summary of all active contracts that are assigned to a contract manager.    |                                           |                                                   | I want the summary data to refresh when searching by text or clicking fields in sections 3, 4, 5, and 6.                   |
|                       |                                                                                                    | Maximum Purchase Authorization            | EBS: HCAA_Purchasing_Buyer > Buyer Work Center    |                                                                                                    |
|                       |                                                                                                    | (MPA) for the term of the contract        | > Agreements > Agreement > Header > Amount        | I want to see the cumulative total MPA amount for all active, assigned contracts until a filter is used.                   |
|                       |                                                                                                    | including renewal periods                 | Agreed                                            | When filters are used, I want to see the total MPA amount for all active, assigned contracts based on the used filter.     |
|                       |                                                                                                    |                                           | EBS: HCAA_Purchasing_Buyer > Buyer Work Center    | I want to see the cumulative total for the annual PDs of all active, assigned contracts until a filter is used.            |
|                       |                                                                                                    | Annual budget for the current fiscal year | > Orders > FY PO > Header > Total                 | When filters are used, I want to see the total annual PD amount for all active, assigned contracts based on the used       |
|                       |                                                                                                    | Year to date spending (based on the       | EBS: myInquiry > Purchase Order Inquiry > FY PD > | I want to see the cumulative running total throughout the fiscal year for all active, assigned contracts until a filter is |
|                       |                                                                                                    | amount paid from a contract's annual      | Distributions > Amount Billed                     | used.                                                                                                    |
|                       |                                                                                                    |                                           |                                                   | I want to see % increase from 0 to 100% throughout the fiscal year, based on YTD spending compared to annual PD            |
|                       |                                                                                                    | Burn % rate (calculated by YTD            |                                                   | total.                                                                                                    |
|                       |                                                                                                    | spending against annual budget)           | Calculated by YTD spending against annual PD      | % increase should be the cumulative total for all active, assigned contracts until a filter is used.                       |
| Contract Manager Name | I would like to see an overview of all contracts assigned to a specific manager                       | Contract Manager Name                     |                                                   | I want the data in sections 2, 4, 5, 6, and 7 to refresh when clicking on a contract manager's name.                       |
|                       | I would like to see all suppliers that have an active contract with the Authority that is assigned to |                                           | EBS: HCAA_Purchasing_Buyer > Buyer Work Center    |                                                                                                    |
| Supplier Names        | a contract manager                                                                                    | Supplier Names                            | > Orders > FY PO > Header > Supplier              | I want the data in sections 2, 3, 5, 6, and 7 to refresh when clicking on a supplier's name.                               |

### Implementation

Testing of the CMCC started in August 2024 with a soft launch for Procurement and the pilot team in September. Procurement created testing scenarios for the testers to complete and document their findings. The testers included contract managers from the pilot team and Procurement team members who were not involved in the development of the solution and were seeing the CMCC for the first time. Below is a representation of the test scripts utilized by the testers.

|                                                                                    |                                                                                     |                    |           |            | -   |                                                   |
|------------------------------------------------------------------------------------|-------------------------------------------------------------------------------------|--------------------|-----------|------------|-----|---------------------------------------------------|
| Contract Management Command Center (CMCC)                                          | Expected Outcome                                                                    | Name of Tester     | Test Date | % Complete | P/F | Comments                                          |
| Login & Initial Setup:                                                             |                                                                                     |                    |           |            |     |                                                   |
| Login with valid credentials                                                       |                                                                                     |                    |           | 100%       | Ρ   |                                                   |
| Open CMCC home page                                                                | Cumulative total data for all departments, contract managers, and suppliers is disp | layed.             |           | 100%       | Ρ   |                                                   |
| Total % Complete                                                                   |                                                                                     |                    |           | 100%       |     |                                                   |
|                                                                                    |                                                                                     |                    |           |            |     |                                                   |
| Filtering & Default Settings:                                                      |                                                                                     |                    |           |            |     |                                                   |
|                                                                                    |                                                                                     |                    |           |            |     | Can we change the \$ amount shown next to a       |
|                                                                                    |                                                                                     |                    |           |            |     | Contract Manager's name to the MPA amount         |
|                                                                                    |                                                                                     |                    |           |            | P   | instead of the Annual Budget amount? Filter       |
|                                                                                    |                                                                                     |                    |           |            |     | by Christopher Michael Styles to see an           |
| Select a Contract Manager name                                                     | All data in graphs and table refreshes                                              |                    |           | 100%       |     | example of what I mean.                           |
| Click "x" next to filtered Contract Manager name to clear filter                   | Name clears and all data in graphs and table refreshes to cummulative total         |                    |           | 100%       | P   |                                                   |
| In Search field enter a department name and click on it to filter data             | All data in graphs and table refreshes                                              |                    |           | 100%       | P   |                                                   |
|                                                                                    |                                                                                     |                    |           |            |     | 7/26/24: Retested, functioned as intended.        |
| In the filter field populated with the selected department, click the star symbol, | After click the star symbol a popup appears that allows you type in the department  |                    |           |            | Ρ   | No change to dashboard - retest, may be user      |
| enter the selected department name, click the "Make Default" box, click Save.      | name, check a box to Make Default, and you can save the action                      | Christopher Styles | 7/10/2024 | 100%       |     | error                                             |
| Exit out of CMCC to test instance home page, reopen CMCC                           | All data is prefiltered to the Default department                                   |                    |           | 100%       | Ρ   |                                                   |
|                                                                                    |                                                                                     |                    |           |            |     | 7/26/24: Retestd, functioned as intended.         |
|                                                                                    |                                                                                     |                    |           |            |     | Did not auto filter. Had to manually enter filter |
|                                                                                    |                                                                                     |                    |           |            | P   | to set as default. Had to manually clear filter   |
|                                                                                    |                                                                                     |                    |           |            |     | after deleting the the default option. Retest,    |
| Click on the star symbol, delete the saved Default filter                          | All data refreshes to cummulative totals                                            | Nick Diaz          | 7/11/2024 | 100%       |     | may be user error                                 |
| Total % Complete                                                                   |                                                                                     |                    |           | 100%       |     |                                                   |
|                                                                                    |                                                                                     |                    |           |            |     |                                                   |

After making some adjustments to the CMCC, Procurement prepared to implement the CMCC Authority-wide in October but was delayed by hurricanes. The official launch of the CMCC to the entire Authority leadership team was on November 19, 2024, 16 months after the project kicked off.

# Contract Management Command Center

### Primary Purpose:

To improve the Authority's internal administration of service contracts

### Key Objectives:

- Eliminate manual processes for tracking and monitoring financial and vendor performance of service contracts
- Create a single access point for financial and vendor performance data
- Multi-phase internal development

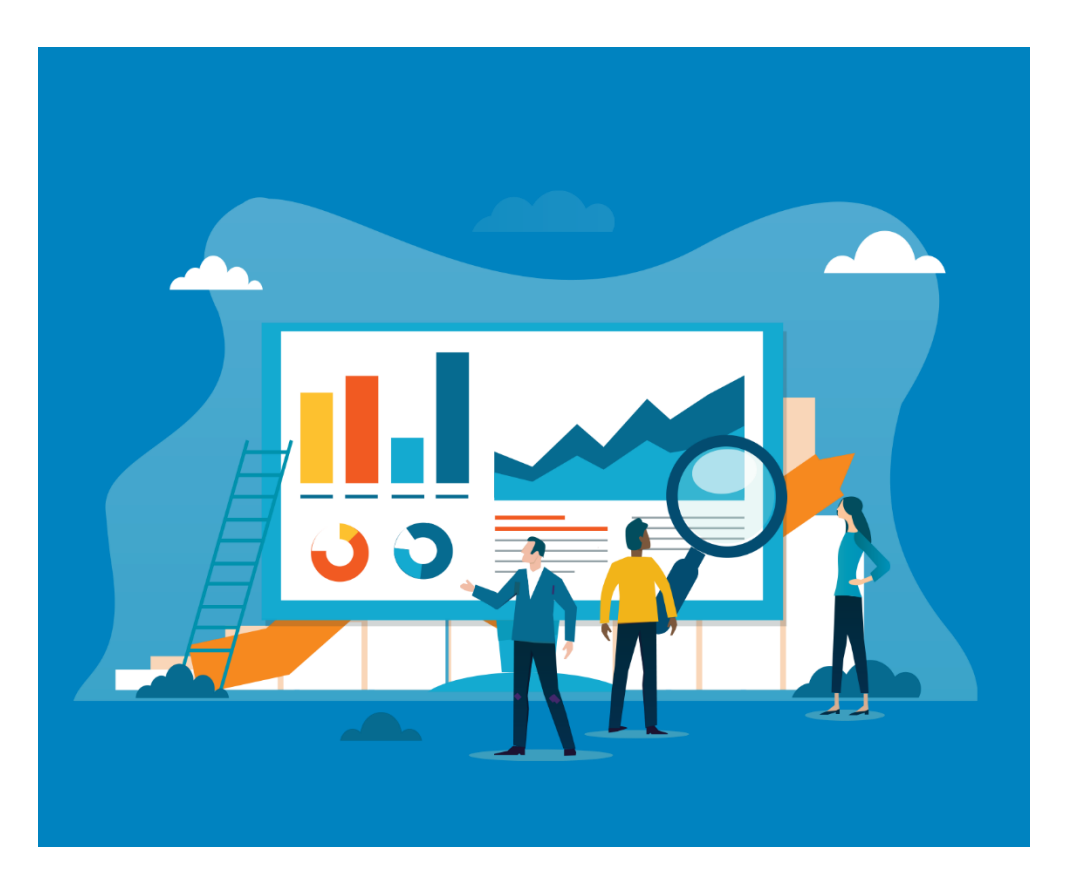

......

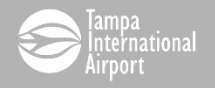

# **Contract Management Command Center**

### **Executive Sponsors**

- Matt Bauer
- Ben Robins
- Marcus Session

### Pilot Team

- Ana Di Domenica White
- Christopher Styles
- Kerry Duris
- Oscar Martinez

## Development Team

- Dominic D'Souza
- Karen Davis
- Rekha John
- Sapna Manoharan
- Trevor Biswas
- Yusuf Akolawala

## Key Business Partners

- Beth Russo, SHI International
- Chris Keller, Amadeus
- Dave Benson, Bags, Inc.
- Steven Gallette, Johnson
   Controls International
- Tony Parreira, Flagship

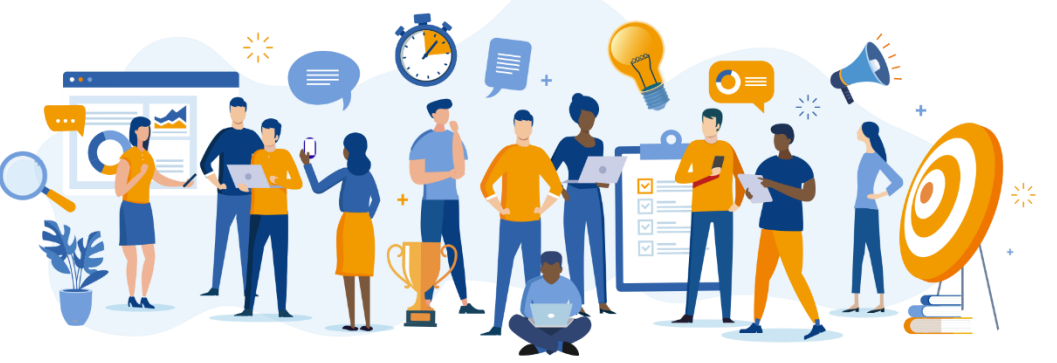

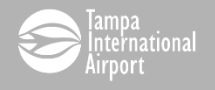

# Contract Management Command Center

### **Discovery Activities**

- ✓ SOAR Analysis with Pilot Team
- ✓ SOAR Analysis with Key Supplier Partners
- ✓ Pilot Team and Key Business Partners Surveys
- Calls with Public entities utilizing a Centralized Contract Administration organizational structure
  - City of Burbank
  - City of Coconut Creek
  - City of Tucson
  - Tualatin Valley Fire & Rescue
- ✓ System demonstrations

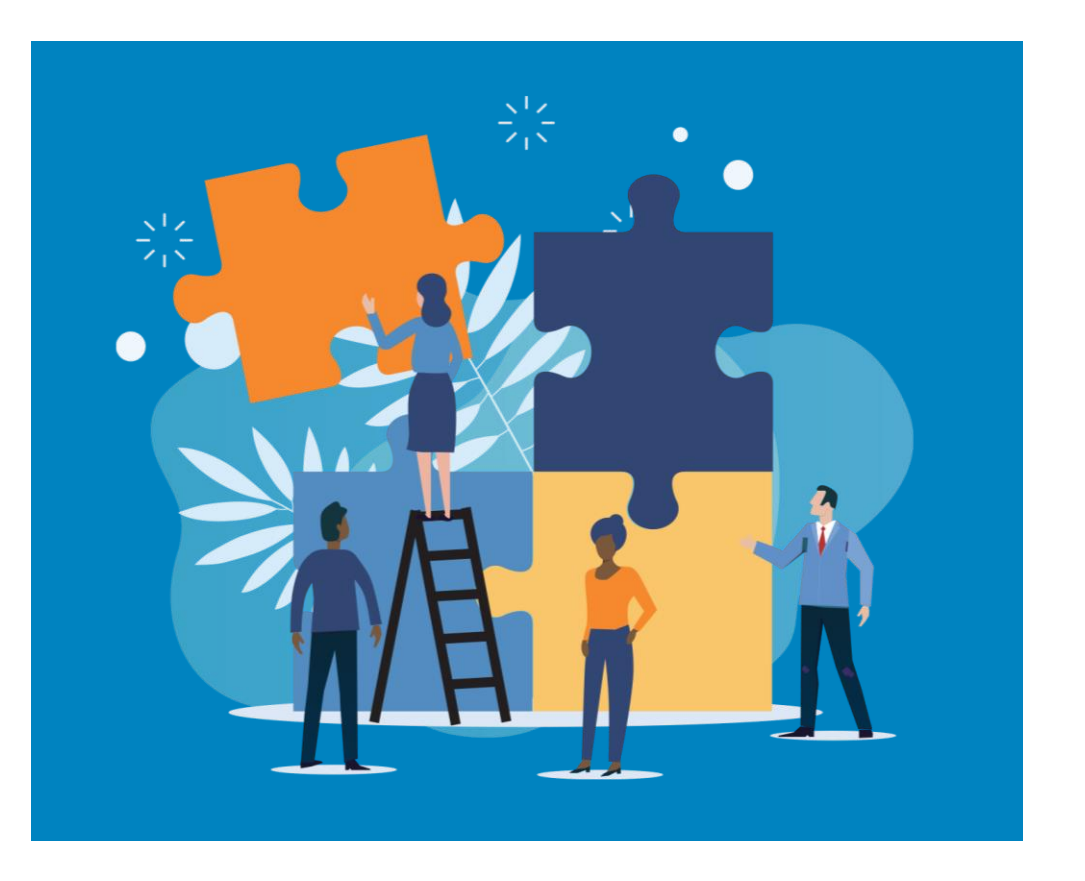

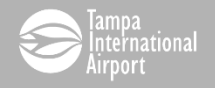

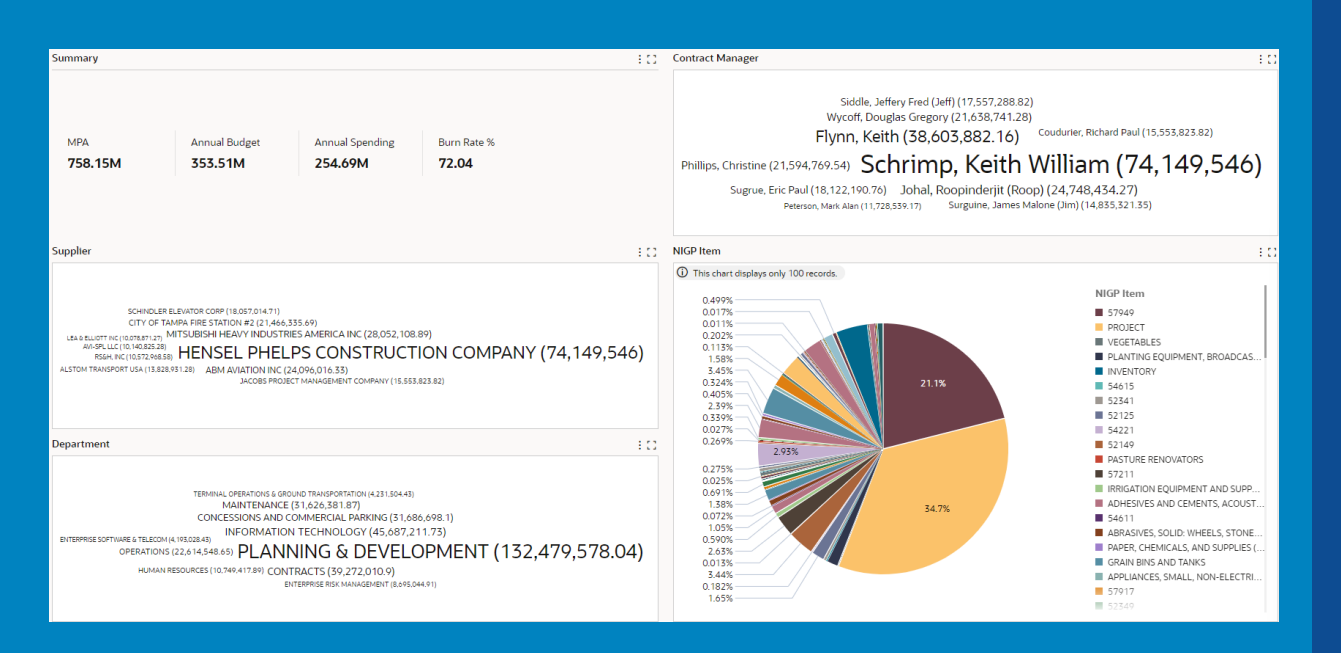

- Looks and functions exactly like the PCard Command Center
- Based on maximum purchase authorization tracked by contract purchase agreements created by Procurement
- Available now in myHub under myInquiry

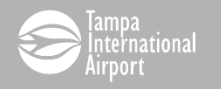

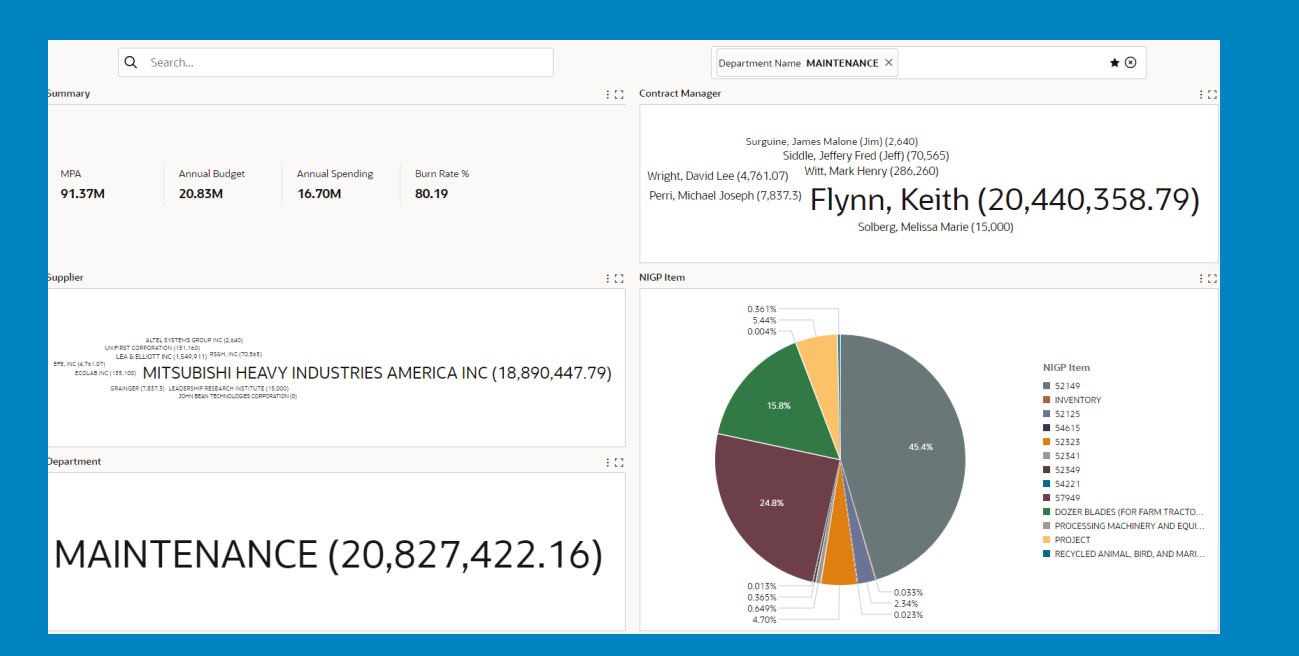

 Filter by Contract Manager, Supplier, Department, NIGP Item or combination

 Use Star to set default filter or favorite searches

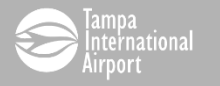

| Contrac | t Detail                                            |                                   |       |                            |                            |                   |
|---------|-----------------------------------------------------|-----------------------------------|-------|----------------------------|----------------------------|-------------------|
| Contrac | .t                                                  |                                   |       |                            |                            |                   |
| Contr   | acts                                                |                                   |       |                            |                            | :00               |
|         | Supplier Name 🗘                                     | Contract Manager 💲                | CPA 🗘 | PO<br>Number <sup>\$</sup> | Department Name 💲          | Contract Descriț  |
|         | FLEETFORCE LLC DBA FLEETFORCE TRUCK DRIVER TRAINING | Phillips, Christine               | 71785 | 72004                      | OPERATIONS                 | Onsite Training f |
|         | SUFFOLK CONSTRUCTION COMPANY INC                    | DeLoatche, Matthew William (Matt) | 69322 | 67766                      | PLANNING & DEVELOPMENT     | Airsides A and E  |
|         | ARTHUR J GALLAGHER & CO                             | Reyes, Chris Maria                | 70726 | 70210                      | NONE                       | Property Insurar  |
|         | ARTHUR J GALLAGHER & CO                             | Rayen, Chilis Maria               | 70725 | 70933                      | ENTERPRISE RISK MANAGEMENT | Property Insuran  |
|         | SUFFOLK CONSTRUCTION COMPANY INC                    | DeLoatche, Matthew William (Matt) | 69322 | 69327                      | PLANNING & DEVELOPMENT     | Airsides A and E  |
|         | TURBO IMAGES CORP                                   | Edwards, Justin Khalid            | 69996 | 72160                      | MARKETING                  | Bus Decal Wraps   |
|         | ARTHUR J GALLAGHER & CO                             | Reyes, Chris Maria                | 70726 | 70211                      | NONE                       | Property Insurar  |
|         | ARTHUR J GALLAGHER & CO                             | Reyes, Chris Maria                | 70726 | 70702                      | ENTERPRISE RISK MANAGEMENT | Property Insurar  |
|         | TURBO IMAGES CORP                                   | Edwards, Justin Khalid            | 69996 | 70074                      | MARKETING                  | Bus Decal Wraps   |
|         | BANK OF AMERICA                                     | Grandich, Frank Tony              | 62255 | 71464                      | HUMAN RESOURCES            | Direct Agreemer   |

- Click on three dots to export table to a CSV file for further analysis
  - Click on CPA or PO
    numbers to open
    documents to review
    contract documents
    (CPA) or
    invoice/payment
    details (PO)

 $\bullet$ 

#### Attachments

#### Attachements Table

| Seq 🛆 | Title 🛆                          | Туре 🛆     | Description                       | Category $	riangle$ | Last Updated | Сору     | Update | Dele |
|-------|----------------------------------|------------|-----------------------------------|---------------------|--------------|----------|--------|------|
| 3     | INACTIVATED PURCHASING SITE      | Short Text |                                   | To Buyer            | 07-Feb-2019  |          | 0      | Û    |
| 4     | W-9                              | File       |                                   | To Buyer            | 29-Oct-2019  |          | ð      | Û    |
| 5     | VERIFICATION                     | Short Text |                                   | To Buyer            | 29-Oct-2019  | <b>D</b> | 0      | Û    |
| 6     | REQUEST FOR PURCHASING SI        | File       |                                   | To Buyer            | 29-Oct-2019  | 6        | 0      | Û    |
| 10    | Agenda Summary.pdf               | File       | Agenda Summary.pdf (Size :478556) | Documents           | 10-Nov-2022  | <b>D</b> | 0      | Û    |
| 20    | Executed Contract - Supplemental | File       | Executed Contract - Supplemental  | Documents           | 10-Nov-2022  | 6        | 0      | Û    |
| 30    | CEO Renewal Letter               | File       | Approved 12/7/2023                | Documents           | 18-Dec-2023  | 6        | 0      | Û    |
| 40    | Contract Extension               | File       | Sourcewell Contract Extension     | Documents           | 18-Dec-2023  | 6        | 0      | Û    |

#### Notes

Note to Supplier "THIS IS NOT A PURCHASE ORDER"CPA for Internal Tracking Purposes Only"Supplemental Contract & Issuance of PO's for Public Safety Video Surveillance w/Related Equipment, Software, & Acces Board Approval: 11/3/2022 Term: 11/3/2022 - 2/21/2024 Renewal Options: 1, 1-year

Renewal Options: 1, 1-year Renewal Term: 2/22/2024 - 2/21/2025

- Executed contracts and related documents are attached to CPAs
- Click on attachments to view or download documents
- PAs enter contract term details in Note to Supplier section

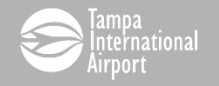

| Standard Purchase Order 72701                                                                               |                                                                                                    | Actions | Manage Order Notes 🗸 🗸                                                                                                    |
|----------------------------------------------------------------------------------------------------|----------------------------------------------------------------------------------------------------|---------|----------------------------------------------------------------------------------------------------|
| Search                                                                                                    |                                                                                                    |         | Manage Order Notes View Tax View Related Contracts                                                                                                    |
| Operating Unit<br>Status<br>Suppiler<br>Suppiler Contact<br>Suppiler Contact<br>Communication Method        | HCAA Creation Date 19-Jun-2024 07:55:14<br>Approved, Reserved Total 135,436.00 USD<br>CARAHSOFT TECHNOLOGY CORPORATION Buyer Torres Cordova, Damaris<br>H0 Description Advianced Government Edition<br>PaymentWorks PaymentWorks No<br>Print Confirming Order No |         | View Acknowledgments<br>View Acquisition Cost<br>View Acquisition Cost<br>View Contract Terms<br>View Contract Terms<br>View Contract Terms<br>View PDF<br>View PDF<br>View PDF |
| Bill-To Location<br>Payment Terms<br>Pay On Receipt<br>Acknowledge By<br>Required Acknowledgment<br>Details | OFFICE-HCAA         Default Ship-To Location         CENTRAL WAREHOUSE           NET 30         Ship Via         -           No         Freight Terms         PAID           FOB         DESTINATION         -                                                   |         | View Receipts<br>View Requisitions<br>View Revision History<br>                                                                                                    |

 Use the Actions menu to view invoices, payments, revision history and more

- Click on the Distribution tab to see billing details related to cost centers
- If PO has multiple lines, click on Lines tab to see details about each line including attachments from the original requisition

.....

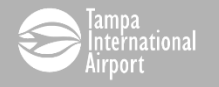

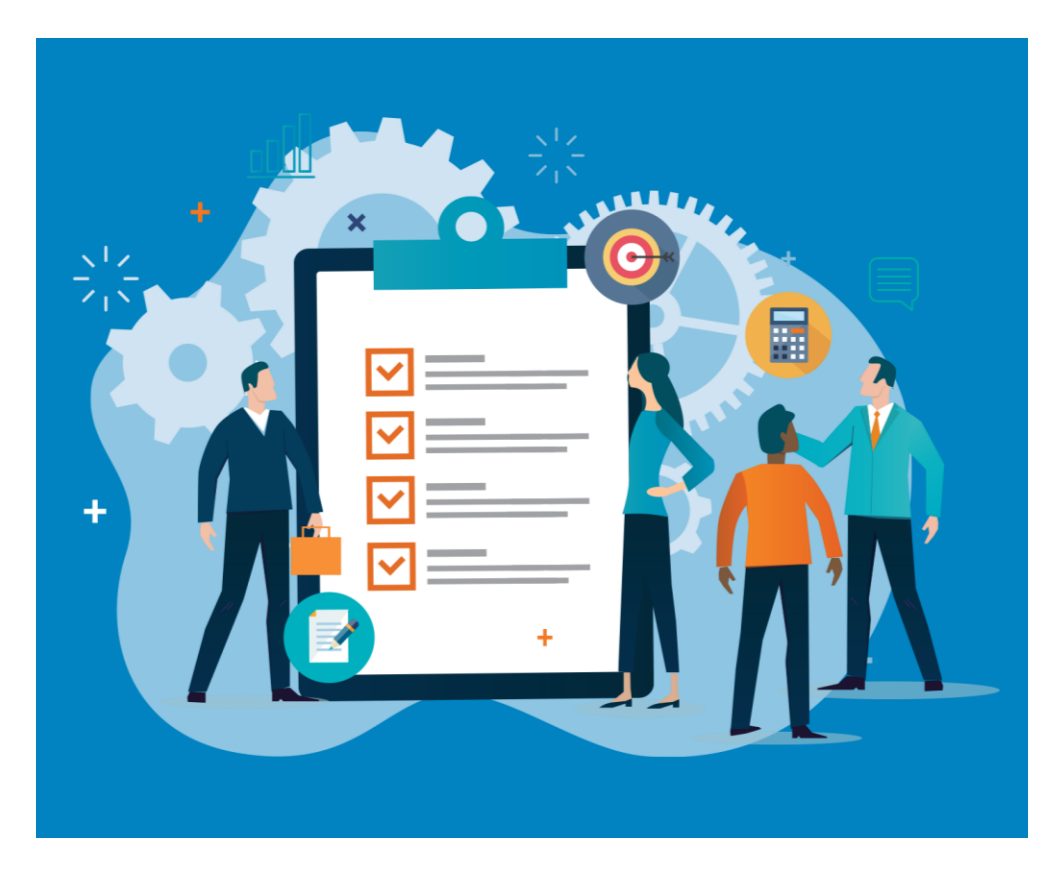

# Contract Management Command Center

## Future Enhancements:

- Supplier Performance including trend analysis
- Risk Analysis
- Collaboration with Data & Analytics Initiative

For questions or a demonstration of the command center contact Kathleen Fisher

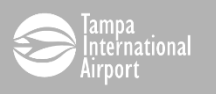

### Result

The CMCC is too new to quantify success however, contract managers and their leaders have expressed positive feedback for the solution, believing it will reduce the labor associated with monitoring and analyzing the financial performance of contracts. Procurement has distributed a written use guide (see below) and is in process of producing a video recording of how to use the CMCC to further encourage adoption of the solution. The success of the CMCC will allow Procurement to refocus on its ultimate goal of implementing a SRM program in the near future.

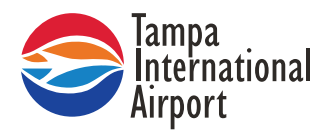

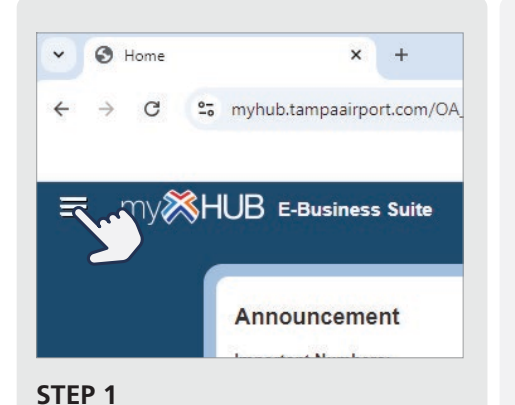

Start on the home page of myHub and click the Navigator to open the myHub Menu.

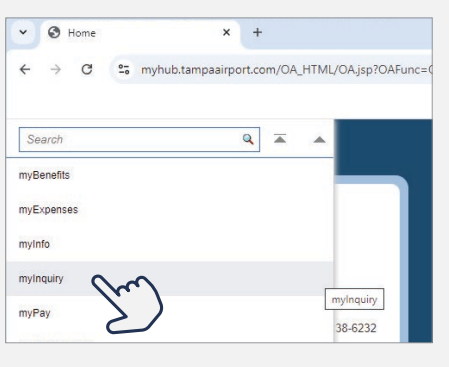

STEP 2

From the Menu choose myInquiry.

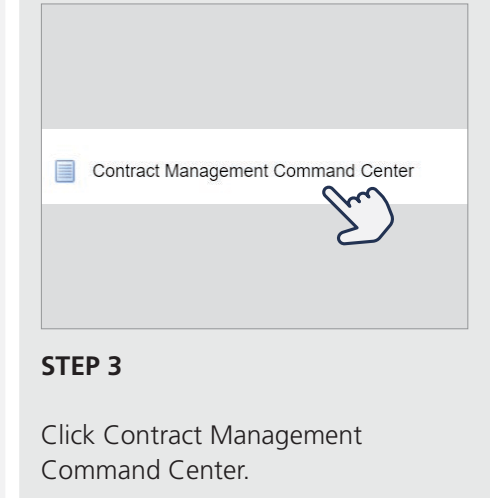

### STEP 4

Contract data loads based on active Contract Purchase Agreements (CPA).

| MPA                                                                                                    | Annual Budget                                                                                                    | Annual Spending                                                                                                    | Burn Rate %                                               | Flynn, Keith (58,605,88                                                                                                    | (2.16) Coulderer, Nichard Padr (15,555,625.02)                                                                                                    |
|----------------------------------------------------------------------------------------------------|----------------------------------------------------------------------------------------------------|----------------------------------------------------------------------------------------------------|-----------------------------------------------------------|----------------------------------------------------------------------------------------------------|----------------------------------------------------------------------------------------------------|
| 758.15M                                                                                                    | 353.51M                                                                                                    | 254.69M                                                                                                    | 72.04                                                     | Phillips, Christine (21,594,769.54) Schrimp, K<br>Sugrue, Eric Paul (18,122,190.76) Johal, Roopinc<br>Peterson, Mark Alan (11,728,539.17) Surguir                                                                                                    | eith William (74,149,546)<br>Jerjit (Roop) (24,748,434.27)<br>ne, James Malone (Jm) (14,835,321.35)                                                                                                    |
| Supplier                                                                                                    |                                                                                                    |                                                                                                    | 11                                                        | NIGP Item                                                                                                    | 11                                                                                                    |
| SCHIND<br>CITY O<br>LSAD ELLIGHT NCI (10 ANDES<br>RSAH, INC (10 ANDES<br>RSAH, INC (10 ST2A<br>ALSTOM TRANSPORT USA (15 | LER ELEVATOR CORP (18.057.014.71)<br>F TANDA FIRE STATION #2 (2).464<br>500<br>501<br>503<br>505<br>505<br>505<br>505<br>505<br>505<br>505 | 0.535.69)<br>RIES AMERICA INC (28.052,101<br>LPS CONSTRUCT<br>(24.096,016.33)<br>SECTMANAGEMENT COMPANY (15.55                                                                                 | 8.89)<br>FION COMPANY (74,149,546)<br>(3.823.82)          | O         This chart displays only 100 records.           0.499%         0.017%           0.017%         0.017%           0.017%         0.017%           0.017%         0.017%           0.017%         0.017%           0.017%         0.017%           0.017%         0.017%           0.017%         0.017%           0.135%         0.224%           0.235%         0.235%           0.335%         0.011% | NIGP Item<br>57949<br>PROJECT<br>VEGETABLES<br>PLANTING EQUIPMENT, BROADCAS<br>INVENTORY<br>54615<br>52341<br>52125                                                                                                    |
| Department                                                                                                    |                                                                                                    |                                                                                                    | 11                                                        | 0.027%                                                                                                    | 54221<br>52149                                                                                                    |
| ENTERPROE SOFTWARE & TELR<br>OPERATIN                                                                                   | TERMINAL OPERATIONS & G<br>MAINTENANC<br>CONCESSIONS AND<br>INFORMATIC<br>DNIS (226 14,548,65) PLAN<br>AN RESOURCES (10,749,417,89) COI    | ROUND TRANSPORTATION (4.231.50443<br>E (31.626.2381.87)<br>COMMERCIAL PARKING (31.6<br>DN TECHNOLOGY (45.687,<br>INING & DEVEL<br>INTRACTS (39.272.010.0)<br>ENTERPRISE RISK MANAGEMENT (8.495 | e6,698.1)<br>211.73)<br>OPMENT (132,479,578.04)<br>544.9) | 0.275%<br>0.025%<br>0.025%<br>0.025%<br>0.025%<br>0.025%<br>0.035%<br>0.035%<br>0.012%<br>0.012%<br>0.012%<br>0.012%<br>0.012%<br>0.012%                                                                                                    | PASTURE RENOVATORS     57211     IRRIGATION EQUIPMENT AND SUPP     ADHESIVES AND CEMENTS, ACOUST     SA611     ARRASIVES, SOLD: WHEELS, STONE     PAPER, CHEMICALS, AND SUPPLIES (     GRAIN BINS AND TANKS     APPLIANCES, SMALL, NON-ELECTRI     S7717     S2549 |

#### HELPFUL TIPS

- Contract data refreshes daily
- Click on the chart or any data listed in blue font to filter data

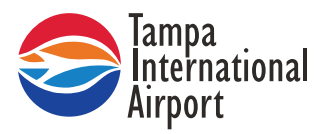

### **STEP 5**

Use the Search field or menu to apply filters (also called Refinements).

| Q Search              |            | Cm            |
|-----------------------|------------|---------------|
| Ξ                     | ~ <b>1</b> | $\mathcal{D}$ |
| Available Refinements |            |               |
| > Contract Manager    |            |               |
| > Supplier Name       |            |               |
| > Department Name     |            |               |
| > NIGP Item           |            |               |
| > Start Date          |            |               |
| > End Date            |            |               |

### STEP 6

All contracts, tied to active CPAs are listed in the table.

| ontrac | :t Detail<br>:t                                     |                                   |       |                |                   |
|--------|-----------------------------------------------------|-----------------------------------|-------|----------------|-------------------|
| Contr  | acts                                                |                                   |       |                |                   |
|        | Supplier Name 🗘                                     | Contract Manager 💲                | СРА 🗘 | PO<br>Number 0 | Department Name   |
|        | FLEETFORCE LLC DBA FLEETFORCE TRUCK DRIVER TRAINING | Phillips, Christine               | 71785 | 72004          | OPERATIONS        |
|        | SUFFOLK CONSTRUCTION COMPANY INC                    | DeLoatche, Matthew William (Matt) | 69322 | 67766          | PLANNING & DEVEL  |
|        | ARTHUR J GALLAGHER & CO                             | Reyes, Chris Maria                | 70726 | 70210          | NONE              |
|        | ARTHUR J GALLAGHER & CO                             | Reyes, Chris Maria                | 70726 | 70933          | ENTERPRISE RISK M |
|        | SUFFOLK CONSTRUCTION COMPANY INC                    | DeLoatche, Matthew William (Matt) | 69322 | 69327          | PLANNING & DEVEL  |
|        | TURBO IMAGES CORP                                   | Edwards, Justin Khalid            | 69996 | 72160          | MARKETING         |
|        | ARTHUR J GALLAGHER & CO                             | Reyes, Chris Maria                | 70726 | 70211          | NONE              |
|        | ARTHUR J GALLAGHER & CO                             | Reyes, Chris Maria                | 70726 | 70702          | ENTERPRISE RISK M |
|        | TURBO IMAGES CORP                                   | Edwards, Justin Khalid            | 69996 | 70074          | MARKETING         |
|        | BANK OF AMERICA                                     | Grandich, Frank Tony              | 62255 | 71464          | HUMAN RESOURCE    |

#### STEP 7

Review and download copies of executed contracts, bid tabulations, certificates of insurance, renewal memos/letters, and other related documents by clicking on the CPA number.

|      |                                  |            | Description                       | Category  |             | Сору | Update | Dele |
|------|----------------------------------|------------|-----------------------------------|-----------|-------------|------|--------|------|
| 3 11 | NACTIVATED PURCHASING SITE       | Short Text |                                   | To Buyer  | 07-Feb-2019 | 0    | 0      | 1    |
| 4 V  | V-9                              | File       |                                   | To Buyer  | 29-Oct-2019 | 6    | 2      | Û    |
| 5 V  | /ERIFICATION                     | Short Text |                                   | To Buyer  | 29-Oct-2019 | 0    | 0      | Û    |
| 6 F  | REQUEST FOR PURCHASING SI        | File       |                                   | To Buyer  | 29-Oct-2019 | G    | 2      | Î    |
| 10 A | Agenda Summary.pdf               | File       | Agenda Summary.pdf (Size :478556) | Documents | 10-Nov-2022 | 6    | 2      | 1    |
| 20 E | Executed Contract - Supplemental | File       | Executed Contract - Supplemental  | Documents | 10-Nov-2022 | G    | 2      | 1    |
| 30 0 | CEO Renewal Letter               | File       | Approved 12/7/2023                | Documents | 18-Dec-2023 | D    | 0      | Û    |
| 40 C | Contract Extension               | File       | Sourcewell Contract Extension     | Documents | 18-Dec-2023 | D    | 0      | Û    |
|      |                                  |            |                                   |           |             |      |        |      |

#### HELPFUL TIP

For quick reference, Procurement Agents add the contract term and renewal periods, when exercised, to the CPA Notes section.

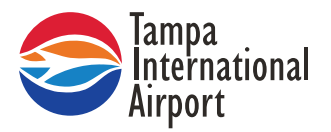

#### **STEP 8** Review invoices and payments by clicking on the Purchase Order (PO) number.

| Standard Purchase Order 72701                                                                                                    |                                                                                                    | Actions                                                                                                    | Manage Order Notes 🖌 Go Update                                                                                                    |
|----------------------------------------------------------------------------------------------------|----------------------------------------------------------------------------------------------------|----------------------------------------------------------------------------------------------------|----------------------------------------------------------------------------------------------------|
| Search     Header Lines Schedules Distributions                                                                                                    | Use the Actions dropdown<br>menu to choose View<br>Invoices, Payments,                                                                                                    |                                                                                                    | Manage Order Notes<br>View Tax<br>View Related Contracts                                                                                                    |
| Operating Unit HCAA<br>Status Approved, Reserved<br>Supplier CARAHSOFT TECHNOLOGY CORPOR<br>Supplier Contact<br>Communication Method Print<br>Fax<br>E-Mail Ashiey:Schmidt@carahsott.com | Requisitions, and more.<br>Tot<br>Buy<br>Description<br>Click Go.<br>Confirming Order<br>Confirming Order<br>Confirm | te 19-Jun-2024 07:55 14<br>al 135,436.00 USD<br>er Torres Cordova, Damaris<br>A dvanced Government Edition<br>Payment/Vorks<br>er No | View Acknowledgments<br>View Acknowledgments<br>View Action History<br>View Change History<br>View Contract Terms<br>View Invoices<br>View PDF<br>View PDF<br>View Payments |
| Bill-To Location OFFICE-HCAA<br>Payment Terms NET 30<br>Pay On Receipt No<br>Acknowledge By<br>Required Acknowledgment None                                                              | Default Ship-To Locatio<br>Ship Vi<br>Freight Term<br>FO<br>Transportation Arrange                                                                                                    | n CENTRAL WAREHOUSE<br>a<br>s PAID<br>B DESTINATION<br>r                                                                             | View Receipts<br>View Requisitions<br>View Revision History<br>                                                                                                    |

#### HELPFUL TIP

Invoices, Payments, Requisitions, etc. will open in a new window, use the x close it.

| ~ | 🤤 Home Page - TPA |  | × | C | My Apps Dashboard   Tampa In | × | C | ECC   applicationpage | × |  | 0 | Requisition Summary: Standard | × | • | H |
|---|-------------------|--|---|---|------------------------------|---|---|-----------------------|---|--|---|-------------------------------|---|---|---|
|---|-------------------|--|---|---|------------------------------|---|---|-----------------------|---|--|---|-------------------------------|---|---|---|

| Requisition Summary: Standard Purchase Order 72701 |           |        |            |       |                                                                                                    |                                     |       |              |                         |          |     |                 |
|----------------------------------------------------|-----------|--------|------------|-------|----------------------------------------------------------------------------------------------------|-------------------------------------|-------|--------------|-------------------------|----------|-----|-----------------|
|                                                    | Request 🗠 | Line 🛆 | Item/Job 🗠 | Rev 🛆 | Description A                                                                                                    |                                     | Qty 2 | Unit Price 2 | Needed 🛆                | Status   |     | Total<br>Amount |
| нсаа                                               | 66393     | 1      |            |       | Year 1 - SIM Advanced Goverment Edition PaymentWorks, Inc X-Sim-Advanced-Tier16r-756                                  | OTHER EXPENSE-MISC OTHER<br>EXPENSE |       |              | 14-Jun-2024<br>00:00:00 | Approved | USD | 45,276.00       |
| HCAA                                               | 66393     | 2      |            |       | Year 1 - State Onboarding Services excluding ERP integration, one -time fee                                           | OTHER EXPENSE-MISC OTHER<br>EXPENSE |       |              | 14-Jun-2024<br>00:00:00 | Approved | USD | 14,700.00       |
| HCAA                                               | 66393     | 3      |            |       | Year 2 - SIM Advanced Goverment Payment/Works, Inc. X-Sim-Advanced-Tier16r-756                                        | OTHER EXPENSE-MISC OTHER<br>EXPENSE |       |              | 14-Jun-2024<br>00:00:00 | Approved | USD | 45,276.00       |
| HCAA                                               | 66393     | 4      |            |       | Year 3 - SIM Advanced Government (prorated for 8-month subscription) PaymentWorks, Inc X-Sim-Advanced-Tier16r-<br>756 | OTHER EXPENSE-MISC OTHER<br>EXPENSE |       |              | 14-Jun-2024<br>00:00:00 | Approved | USD | 30,184.00       |

Data in light blue font will open additional details.

Open attachments Requisition 66393 Description PaymentWorks Year 1-3 Attachments Created By Di Domenico White, Ana Elizabeth Status Approved Seq Title Type De 2024-06-04 13-40:00 Carahsoft -Payment/Vo Creation Date 12-Jun-2024 12:41:59 Change History No 10 quote File Urgent Requisition No Y Deliver-To HILLSBOROUGH CO AVIATION AUTHORITY Email: payables@tampaairport.com PO BOX 22287 Tampa,Florida,FL,33622 Dty Qty Justification Note to Buyer Notify me with status updates for my Purchase Order Details

| Line | Item<br>Number | Description                                                                                                    | Need-By              | Deliver-To      | Unit Quantity | Qty Qty<br>Delivered Cancelled | Open<br>Quantity Price | Amount<br>(USD) | Details | Order<br>Number | Notes            |
|------|----------------|----------------------------------------------------------------------------------------------------|----------------------|-----------------|---------------|--------------------------------|------------------------|-----------------|---------|-----------------|------------------|
| 1    |                | Year 1 - SIM Advanced Goverment Edition Payment/Works, Inc X-Sim-Advanced-Tier16r-756                                | 14-Jun-2024 00:00:00 | OFFICE-<br>HCAA |               | 0 0                            | 0                      | 45,276.00       |         | 72701           | View /<br>Manage |
| 2    |                | Year 1 - State Onboarding Services excluding ERP integration, one -time fee                                          | 14-Jun-2024 00:00:00 | OFFICE-<br>HCAA |               | 0 0                            | 0                      | 14,700.00       |         | 72701           | View /<br>Manage |
| 3    |                | Year 2 - SIM Advanced Goverment PaymentWorks, Inc. X-Sim-Advanced-Tier16r-756                                        | 14-Jun-2024 00:00:00 | OFFICE-         |               | 0 0                            | 0                      | 45,276.00       |         | 72701           | View /<br>Manage |
| 4    |                | Year 3 - SIM Advanced Goverment (prorated for 8-month subscription) PaymentWorks, Inc X-Sim-Advanced-<br>Tier16r-756 | 14-Jun-2024 00:00:00 | OFFICE-<br>HCAA |               | 0 0                            | 0                      | 30,184.00       |         | 72701           | View /<br>Manage |

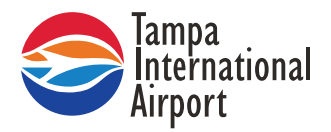

### STEP 9

For data analysis or reporting purposes, download the table by clicking on the 3 dots in the upper right corner. Table downloads in .csv format.

| Contr | acts                               |                                 |       |                |         | : 🗆 :             |
|-------|------------------------------------|---------------------------------|-------|----------------|---------|-------------------|
|       | Supplier Name                      | Contract Manager 💲              | СРА ≎ | PO<br>Number ≎ | Departn | T Pre             |
|       | CARAHSOFT TECHNOLOGY CORPORATION   | Conza, Anthony Frank            | 72692 | 72701          | INFORM  | K Compare<br>GY   |
|       | PRESSPAGE INC                      | NOT FOUND                       | 72948 | 72942          | INFORM  | ATION TECHNOLOGY  |
|       | DABICO AIRPORT SOLUTIONS INC       | NOT FOUND                       | 72933 | 72962          | PROCUR  | EMENT             |
|       | PARKING GUIDANCE SYSTEMS LLC       | NOT FOUND                       | 72916 | 72931          | MAINTE  | NANCE CONTINGENCY |
|       | ACOUSTI ENGINEERING CO OF FL       | NOT FOUND                       | 72901 | 72924          | MAINTE  | NANCE CONTINGENCY |
|       | ASSA ABLOY ENTRANCE SYSTEMS US INC | Wilson, Jesse Walter Jr         | 72838 | 72844          | PLANT   |                   |
|       | CIRCUIT BREAKER SALES LLC          | Wilson, Jesse Walter Jr         | 72792 | 72789          | SYSTEM  | S                 |
|       | SUNSHINE ENTERPRISE USA LLC        | Greif, Morgan Gray              | 72780 | 72785          | PLANNI  | NG & DEVELOPMENT  |
|       |                                    | Di Domenico White Ana Elizabeth | 72783 | 72807          | INFORM  |                   |